# Nytt Plusstilbud:

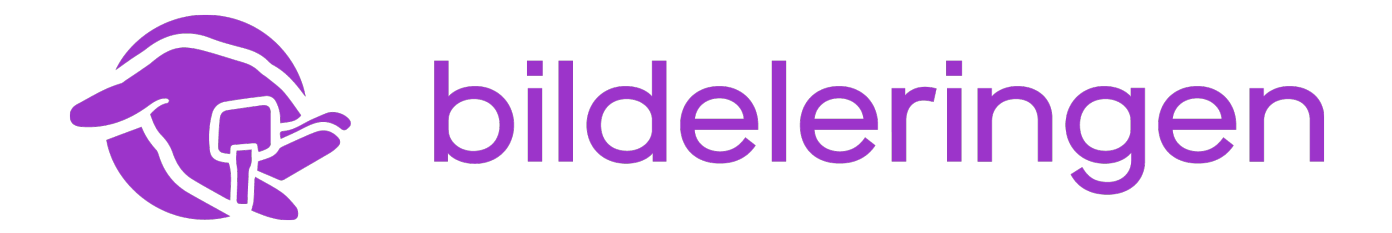

BRUKERVEILEDNING

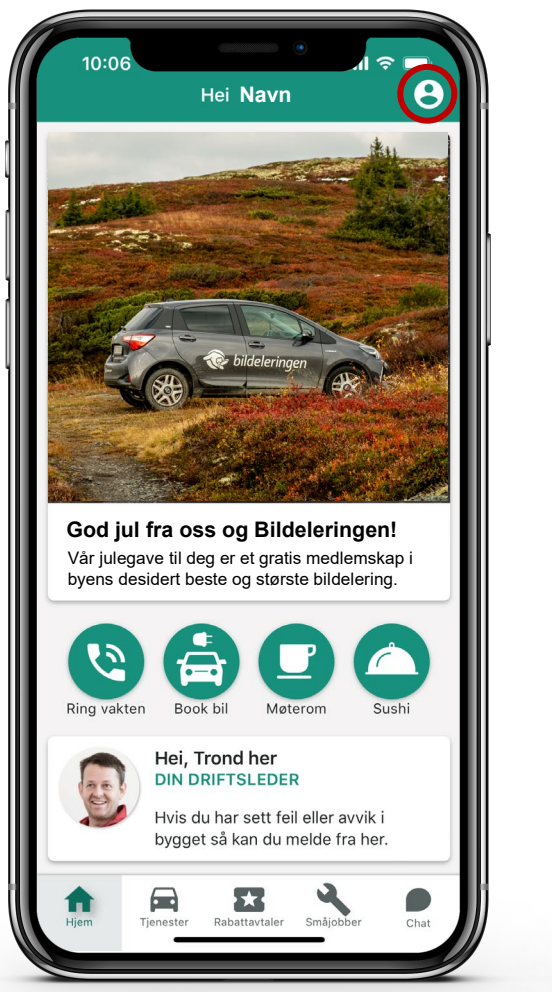

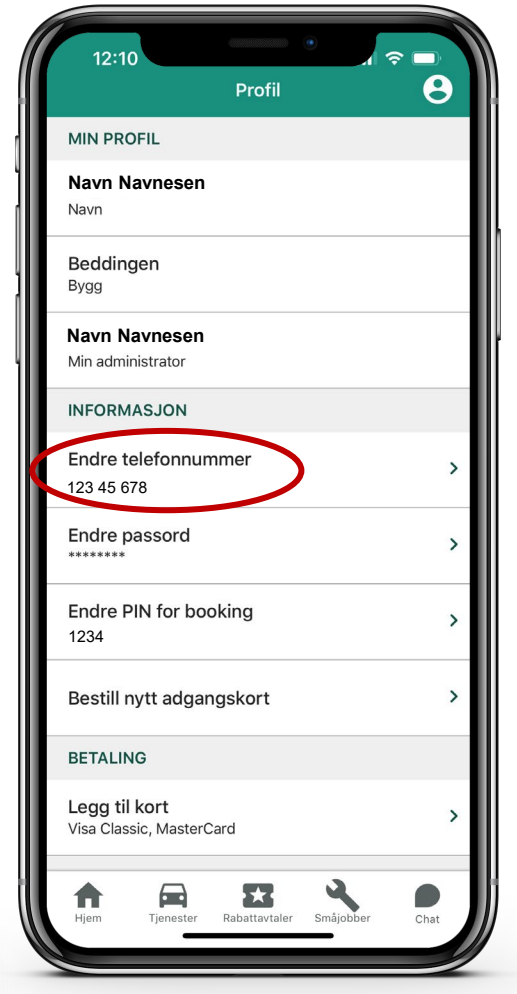

## Forutsetninger

For at en leietaker skal kunne registrere seg som medlem hos Bildeleringen må følgende være på plass først:

- 1. Brukeren må være registrert i vår <u>leietakerportal</u> (dette er portaladministrator hos hver leietaker ansvarlig for)
- 2. Brukeren må ha siste versjon av appen vår GC Rieber Pluss installert på telefonen (*last ned via* <u>App Store eller Google Play</u>)
- 3. Brukeren må ha registrert sitt personlige mobilnr. i Pluss-appen *(sjekk dette under 'Min profil')*
- 4. Brukeren må ha gyldig førerkort

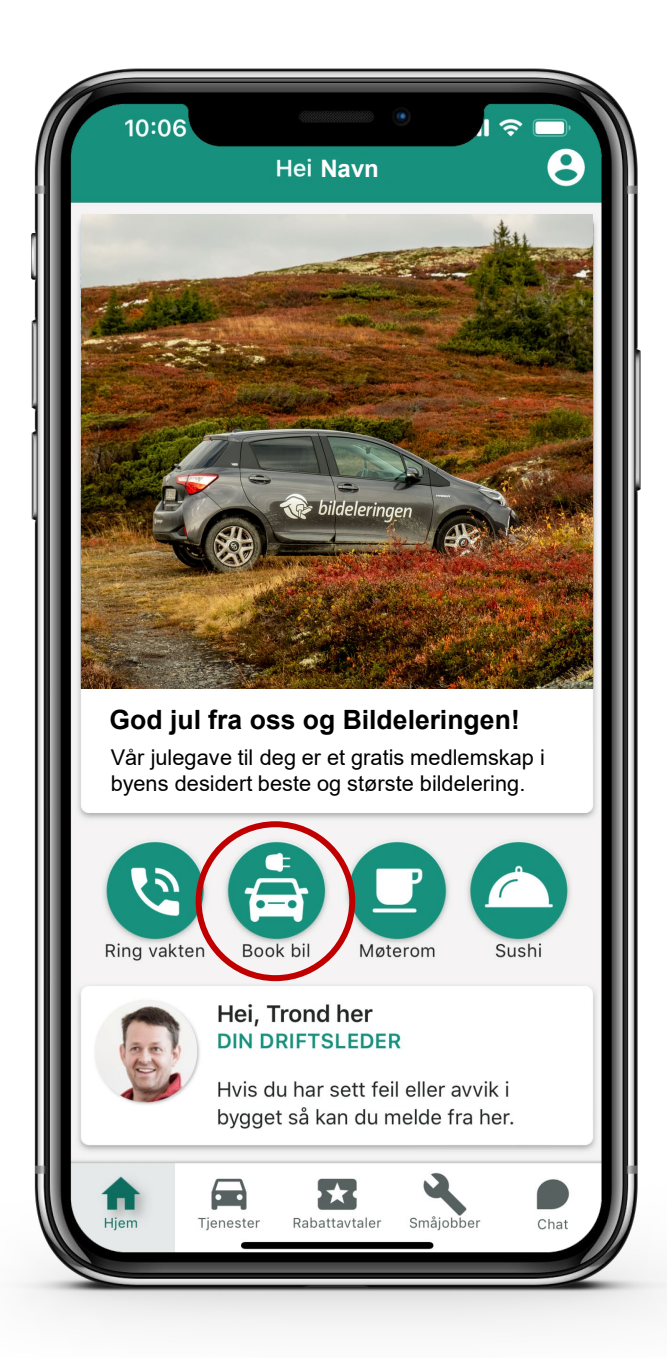

Åpne Pluss-appen og trykk på «Book bil» på hjemskjermen.

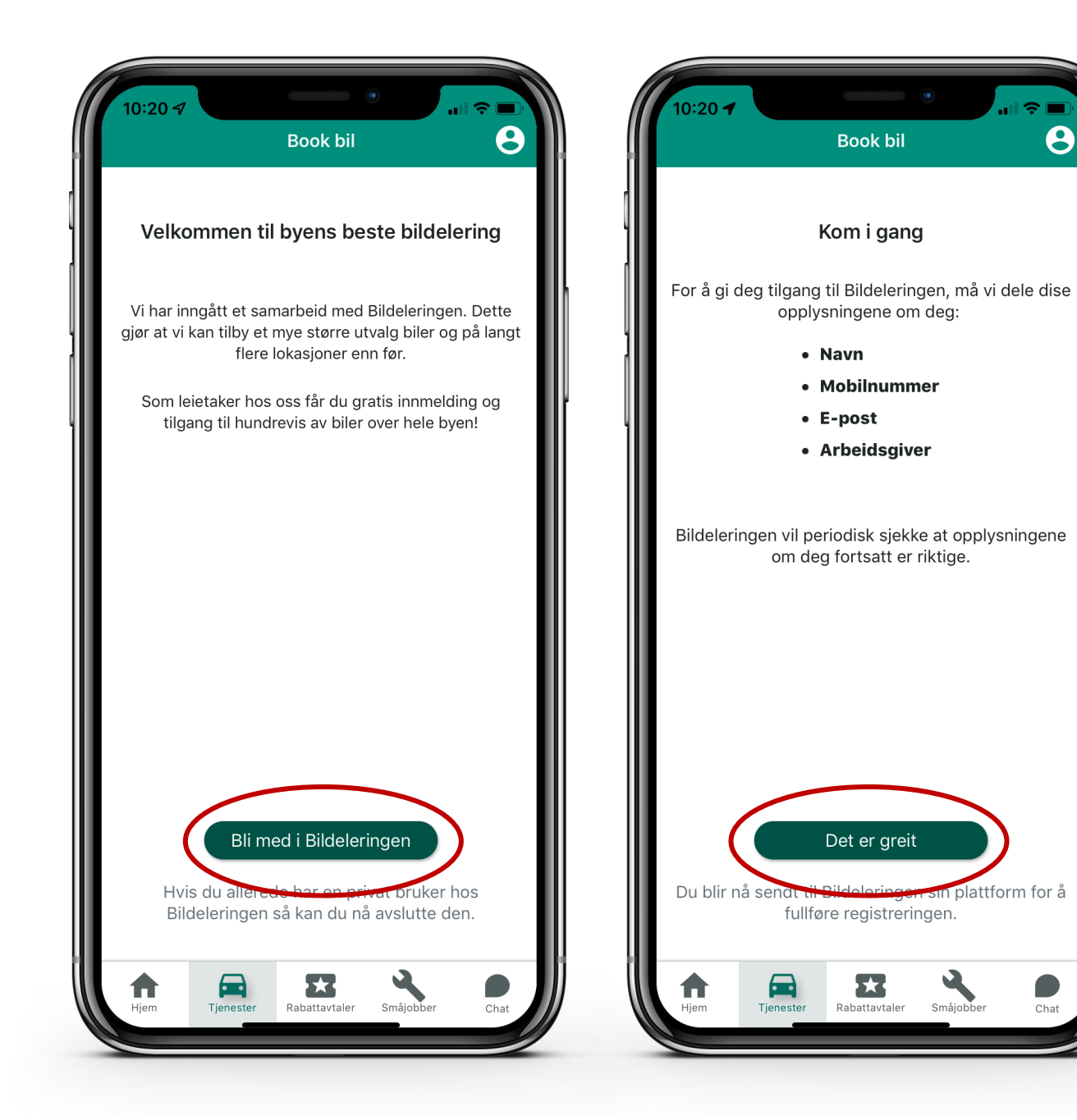

Klikk på «Bli med i Bildeleringen» og deretter godta vilkårene ved å klikke på «Det er greit».

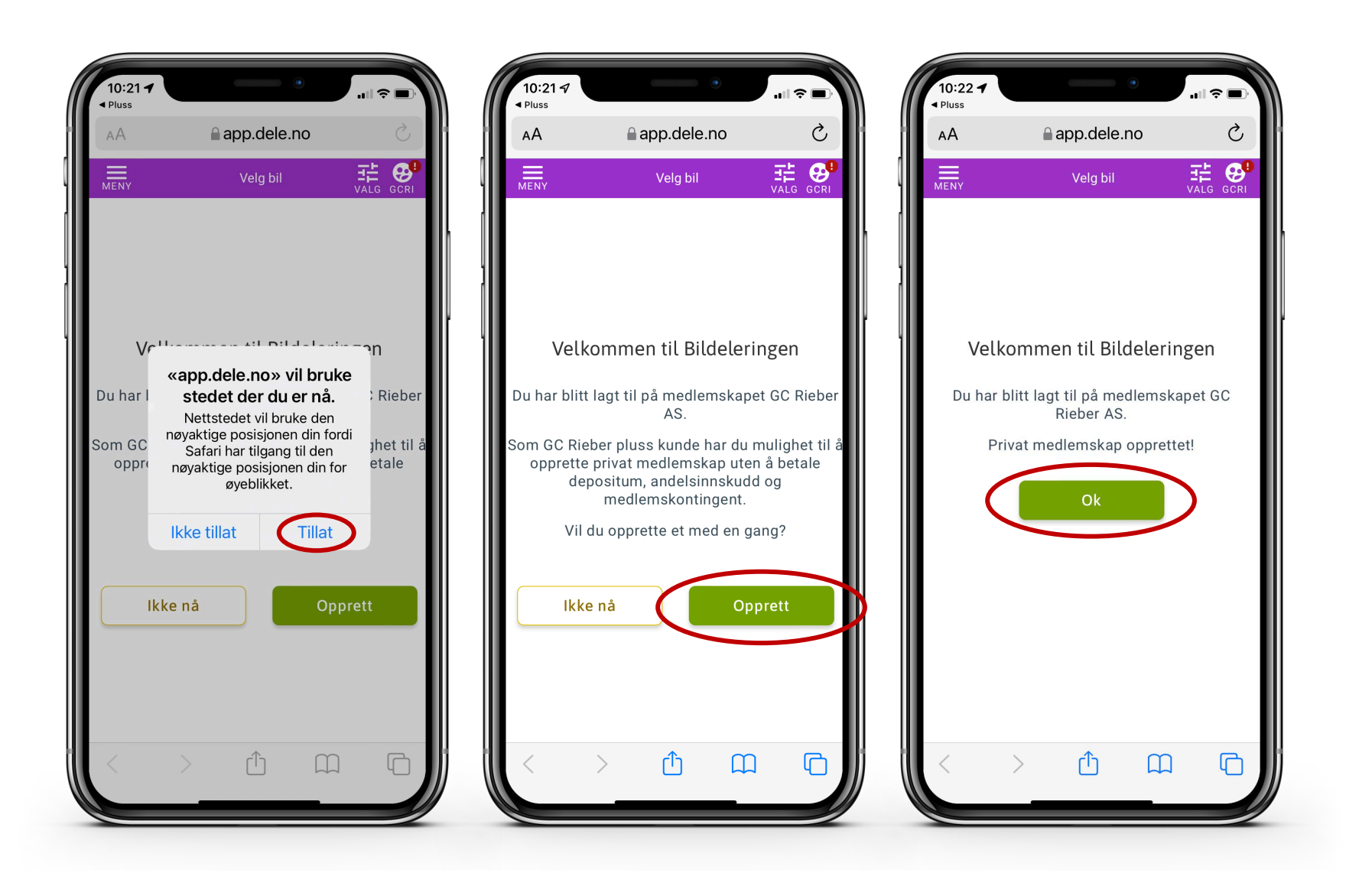

Du er nå blitt sendt over til Bildeleringen sin plattform (dele.no)

Klikk på «Opprett» og deretter «Ok» for å komme videre.

PS. Du velger selv om du ønsker å tillate stedsdeling eller ikke. Hvis du velger å trykke «Tillat» her så vil appen enklere finne hvilke biler som er ledig i nærheten av akkurat der du befinner deg. Alternativet er at du selv må søke opp lokasjoner.

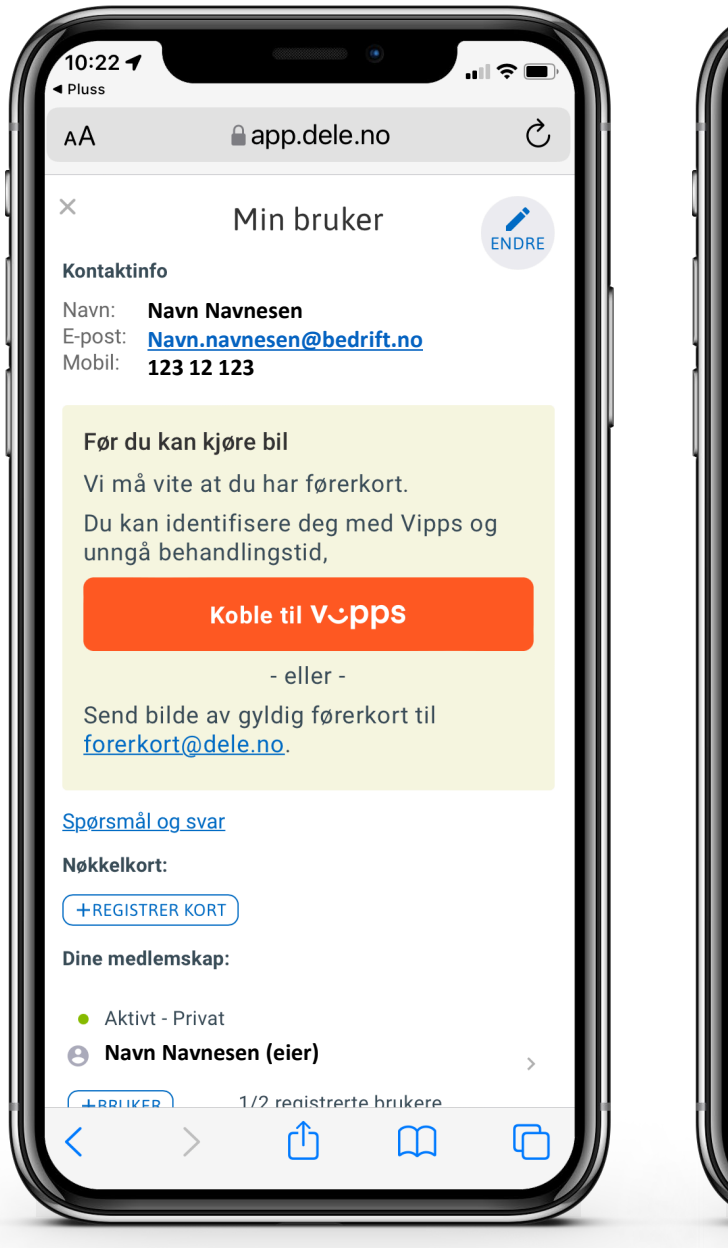

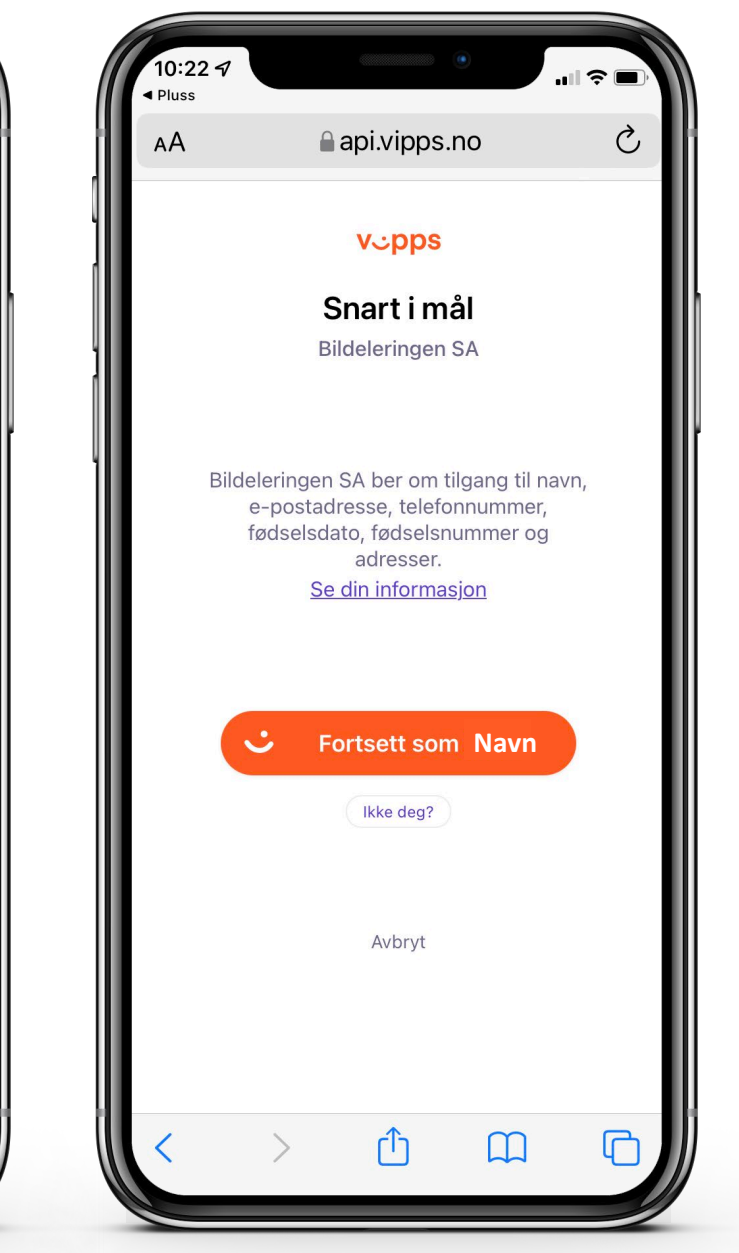

Du har nå kommet til profilsiden din hos Bildeleringen. Øverst ser du din kontaktinformasjon.

#### Identifisering med Vipps

Med mindre du allerede har en privat bruker hos Bildeleringen må du koble med Vipps to ganger: først for å opprette en bruker, deretter for å verifisere at du har førerkortet.

Gjennomfør stegene som anvist av Vipps.

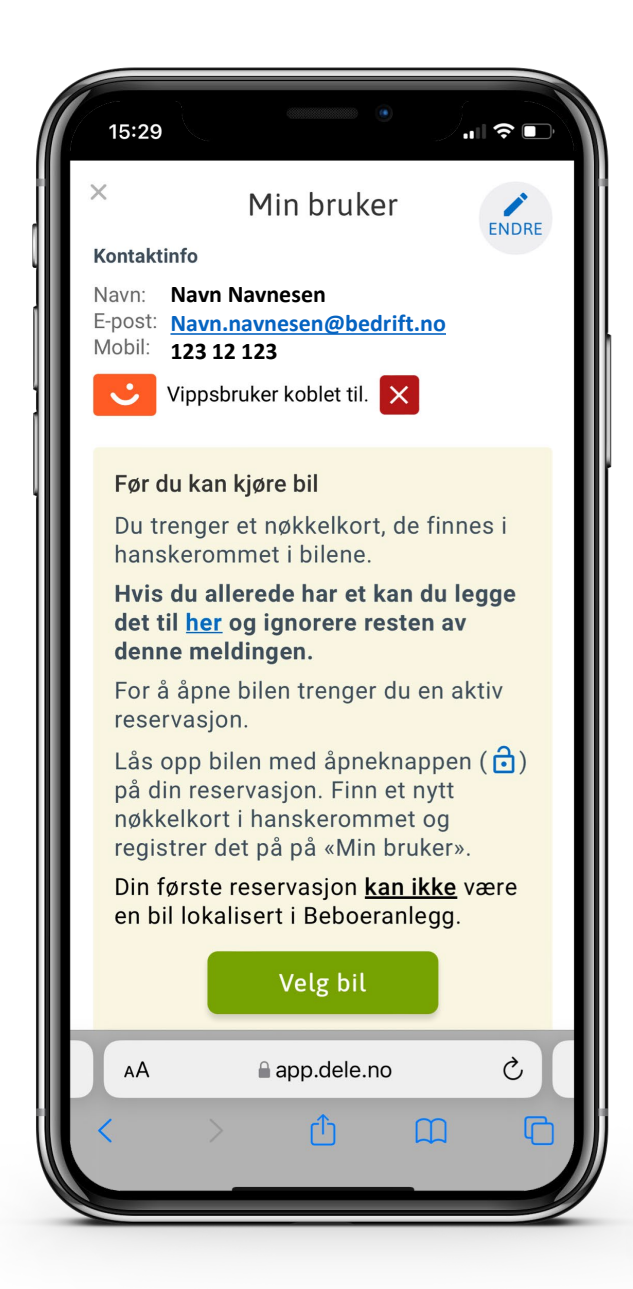

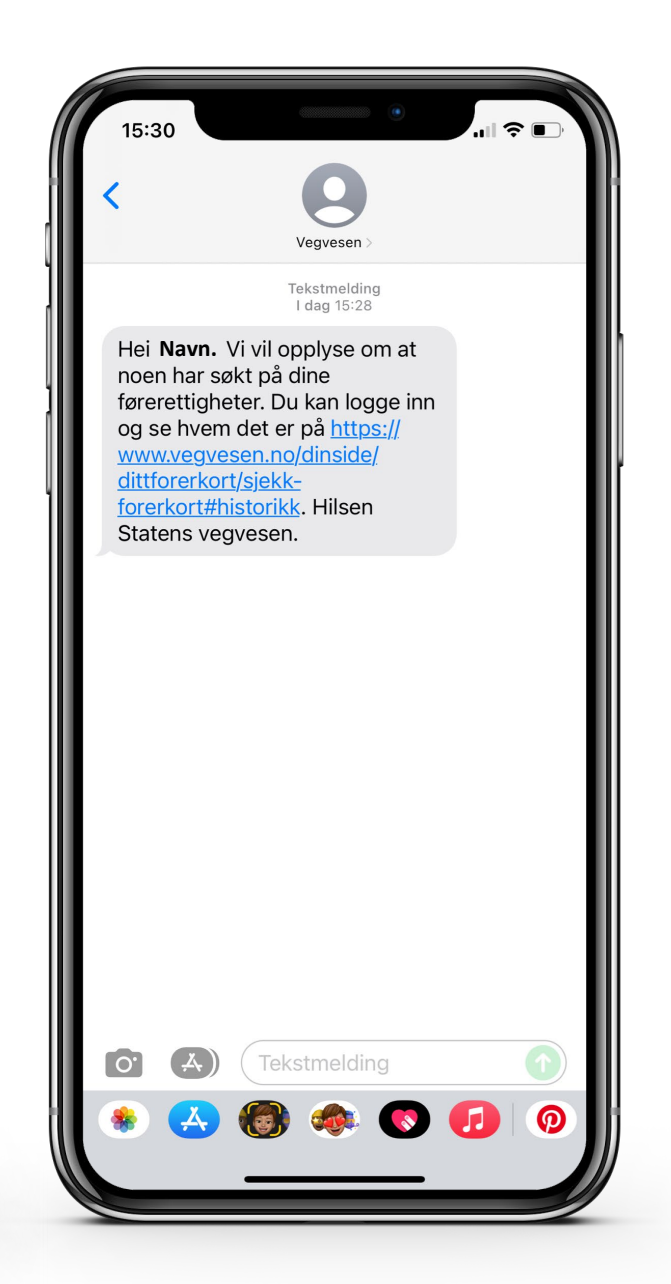

Slik skal profilsiden din se ut nå (bildet til venstre).

Hvis du har fått et nøkkelkort fra Bildeleringen kan du knytte det til allerede nå. Hvis ikke kan du hente et nøkkelkort fra hanskerommet i bilen når du booker din første tur – du låser da opp bilen ved hjelp av appen.

Lukk 'Min bruker' ved å trykke på X øverst i venstre hjørne.

Du skal også ha fått en sms fra Vegvesenet om at dine førerettigheter er sjekket.

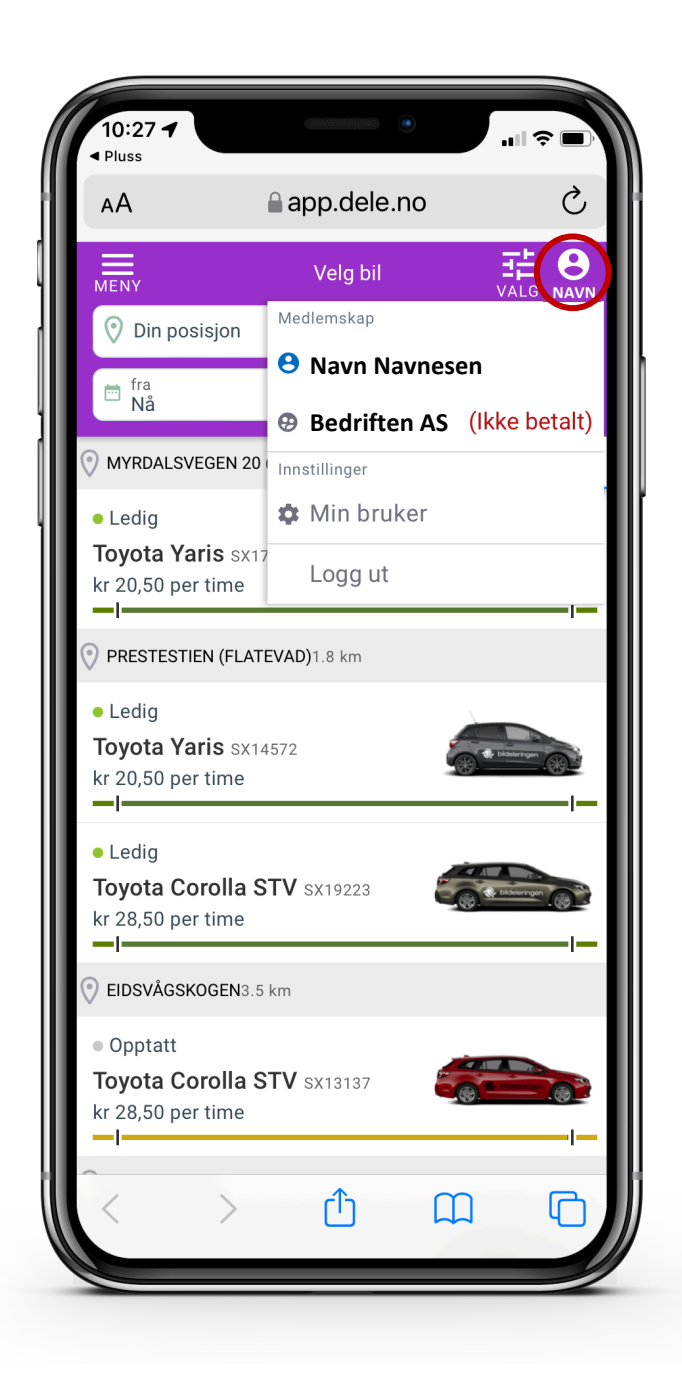

Du kommer nå til oversiktsbildet hos Bildeleringen.

Dersom du ikke får opp profil-symbolet øverst i høyre hjørne så kan du forsøke å gå tilbake til Pluss-appen og gå inn til Bildeleringen derfra en gang til.

Ved å klikke på profilsymbolet får du opp en liten meny. I dette bilde ser du eksempel på en bruker med to medlemskap – et privat medlemskap og et bedriftsmedlemskap. Her velger du hvilken av de to profilene som skal belastes for bookingen.

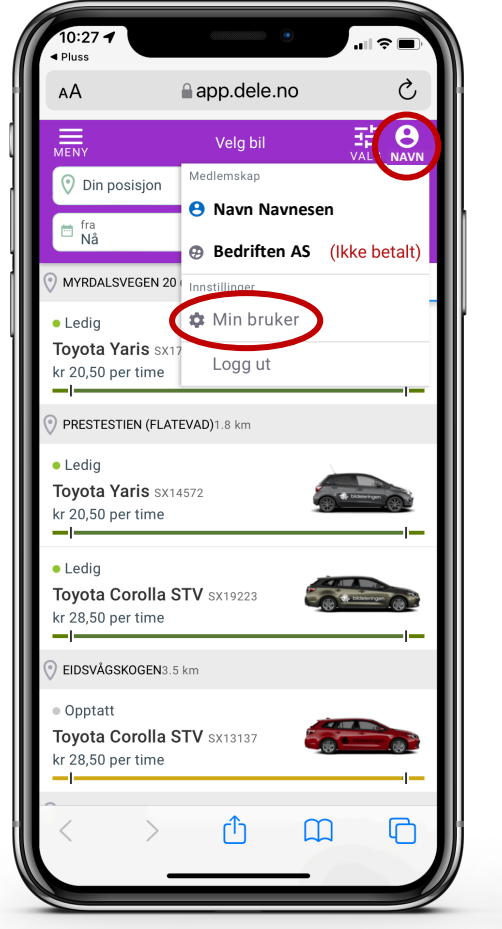

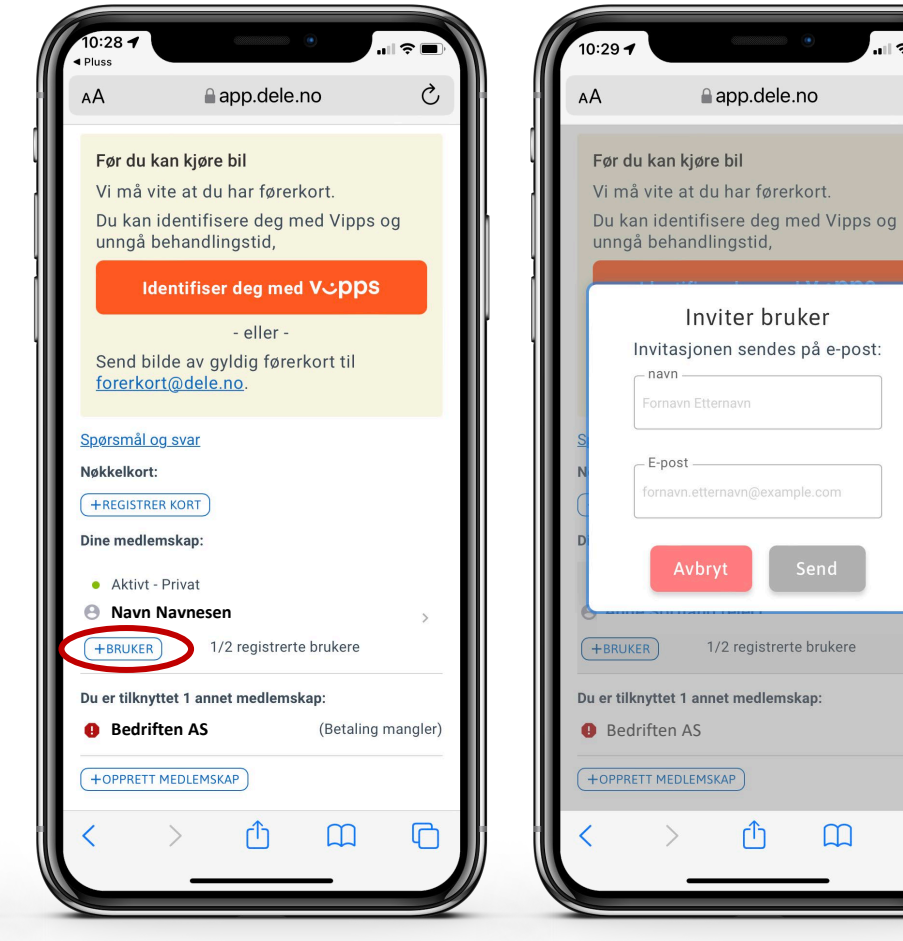

~

Ç

ሮ

Ønsker du å legge til et medlem fra husstanden?

Gå til 'Min bruker', bla litt ned, og klikk på knappen for +BRUKER under navnet ditt. Fyll ut navn og epost-adresse til personen du ønsker å invitere inn.

# Flere spørsmål?

Sjekk spørsmål & svar på <u>Bildeleringen sine nettsider</u> eller ta kontakt med dem på e-post <u>info@dele.no</u>

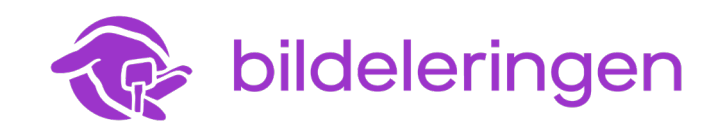

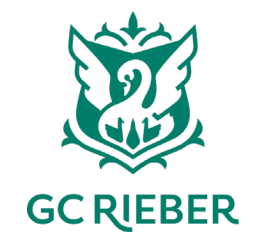